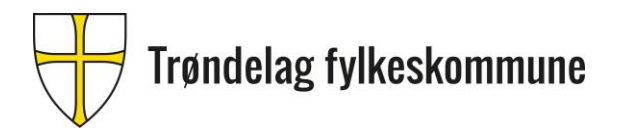

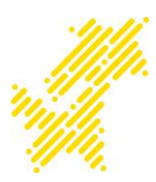

## **Reiseregning – Agresso – Trøndelag privatistskole**

Du kan føre reiseregning hvis du:

- har en reel reise og reiser mer enn 15 km en vei.

Reiseregning føres fortløpende i Agresso med en reiseregning for hvert oppdrag. Det føres ikke diett.

|                                                                                                    | Ansatte i TRFK                        | Har tilgang                                                                                                    |
|----------------------------------------------------------------------------------------------------|---------------------------------------|----------------------------------------------------------------------------------------------------|
| Tilgang<br>til<br>Agresso                                                                                                    | Ikke ansatte i TRFK                   | Sjekk om du har tilgang. Hvis du ikke har det, gi beskjed til<br>Eksamenskontoret. Når du har fått tilgang får du en e-post fra Agresso.<br>De fleste kan logge seg på reiseregning uten å ha fått e-post, hvis brukeren er<br>opprettet. Hvis brukeren ikke er opprettet, får du beskjed om å sende en<br>e-post til Agresso-hjelp fra påloggingssiden                                                                                                    |
|                                                                                                    |                                       |                                                                                                    |
| Stilling<br>↓<br>indikerer<br>hvilken<br>skole<br>som har<br>ansvaret<br>for din<br>lønn eller<br>ditt<br>honorar<br>↓<br>skolene<br>oppretter<br>stillinger | Ansatte i TRFK<br>Ikke ansatte i TRFK | Undervisningspersonalet i TRFK har stillinger som begynner på, 2.<br>Jobber du på skole A, har du stilling 2001 A.<br>Jobber du i tillegg på skole B, har du stilling 2002 B.<br>Er du sensor på skoler du ikke har ansettelsesforhold til, har du stilling som<br>begynner på 9.<br>Er du sensor på skole C, har du stilling 9001 C.<br>For skole D, har du stilling 9002 D.<br>For Trøndelag privatistskole, har du muligens 9003 Privatisteksamen.<br>Du kan ha mange stillinger. Stillingsnummeret sier hvem som skal betale<br>lønn/honorar.<br>Hvis stillingen som tilhører Trøndelag privatistskole ikke ligger i Agresso, må<br>du kontakte Eksamenskontoret.<br>Er du oppnevnt som sensor hos Trøndelag privatistskole av Eksamenskontoret<br>får du en stilling som begynner på 9.<br>Da har du muligens 9001 Privatisteksamen / 9002 Privatisteksamen / 9003<br>Privatisteksamen etc.<br>Du kan ha mange stillinger, men det er bare en som tilhører<br>Privatisteksamen. Stillingsnummeret sier hvem som skal betale honoraret ditt. |
|                                                                                                    |                                       | Ligger ikke den stillingen som tilhører Privatisteksamen i Agresso, må du<br>kontakte Eksamenskontoret.                                                                                                    |
|                                                                                                    |                                       |                                                                                                    |
|                                                                                                    | Ansatte i TRFK                        | Agresso - fra Intranett                                                                                                    |
| Logg inn                                                                                                    | Ikke ansatte i TRFK                   | https://reiseregning.trondelagfylke.no/<br>Logg inn med BankID                                                                                                    |

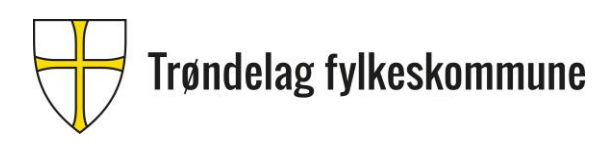

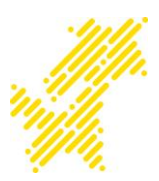

| 1 | Gå til             |              | Utlegg $\rightarrow$ Godtgjørelse/utlegg uten diettberegning                                                                                                 |
|---|--------------------|--------------|----------------------------------------------------------------------------------------------------|
|   |                    |              | FYLL UT                                                                                                    |
|   | Reiseformål        |              | Privatisteksamen - Fagkoden-partinummer (eks. NAT1007-5)                                                                                                    |
|   | Starttid           | Eksamensdato | Eks. 02.05.2024                                                                                                    |
|   |                    | Tid          | Eks. 16:00                                                                                                    |
|   | Sluttid            | Eksamensdato | Eks. 02.05.2024                                                                                                    |
|   |                    | Tid          | Eks. 21:00                                                                                                    |
| 2 |                    | Stilling     | Annet: velg en stilling som konterer automatisk riktig Ansvar og<br>Tjeneste (9001 Privatisteksamen / 9002 Privatisteksamen /<br>9003 Privatisteksamen etc.) |
|   | Kostnadskategorier | Ansvar       | 316011 Trøndelag privatistskole                                                                                                    |
|   |                    | Tjeneste     | 59004 Privatisteksamen                                                                                                    |
|   |                    | Arbeidssted  | 311002 T-Avdeling for utdanning                                                                                                    |
| 2 | Kastpadskatogorier | Prosjekt     | (Det er ingen Prosjekt, feltet skal ikke fylles ut)                                                                                                    |
| 3 | KOSTIAUSKATEGOLIEI | Formål       | (Det er ingen Formål, feltet skal ikke fylles ut)                                                                                                    |
| 4 | Utlegg             |              | Kategorier – velg den kategorien som passer i nedtrekkslisten.<br>• Reiseregning – eventuelle kvitteringer lastes opp og matches<br>med kravet.              |

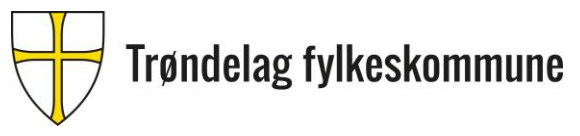

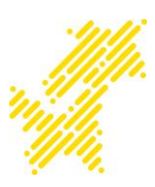

## 4 Utlegg

Når du legger til et utlegg for eks. med buss, er det viktig å skrive «Buss» først på beskrivelsen. Da kommer det frem på lønnsslippen og du kan lett kontrollere å se hva tallet betyr på lønnslippen.

| ; | =                                | F     | Reiseregning 14.10.202  | 21 >  | <            |      |                                                |                      |   |
|---|----------------------------------|-------|-------------------------|-------|--------------|------|------------------------------------------------|----------------------|---|
|   | Utlegg > Reiseregning 14.10.2021 |       |                         |       |              |      |                                                |                      |   |
|   | Rei                              | iser  | egning: Reise/Go        | dtg   | jørelser u   | iten | diettberegning                                 |                      |   |
|   | H                                | vor   | dro du?                 |       |              |      |                                                |                      |   |
|   | Nor                              | rge   |                         |       | Star         | ttid | 14.10.2021 16.00                               |                      | ≽ |
|   |                                  |       |                         |       | Slutt        | id   | 14.10.2021 22.00                               |                      |   |
|   | Н                                | vor   | mye brukte du?          |       |              |      |                                                |                      | * |
|   |                                  | Kat   | egori                   |       | Kostnadsda   | ito  | Beskrivelse                                    | Beløp                |   |
|   |                                  |       | Buss                    |       | 14.10.2021   | L    | Buss t/r Byåsen - Thora Storm vgs              | 80,00                | ≈ |
|   |                                  | 員     | Тод                     | -     | 14.10.202    | Ē    | Tog t/r Trondheim - Stjørdal                   | 166,00               | ≈ |
|   |                                  |       |                         |       |              |      |                                                |                      |   |
|   | Le                               | egg t | il utlegg Kopier utlegg |       | Slett utlegg |      | Samlee                                         | de utlegg: kr 246,00 |   |
|   | Ser                              | nde t | il godkjenning Lag      | jre s | om utkast    | •    | /is utgifter Forhåndsvisning utskrift Slett Le | egg til informasjon  |   |

## 5 Last opp kvitteringer

- trykk på «Kvitteringer» og en ny side kommer opp med ikonet «Last opp kvitteringer»
- Hvis du ikke får opp «Last opp kvitteringer» trykker du på rutenettet
- Endre visning 🔳 🔳 🚻 Handlinger 🔻
- Trykk på «Last opp kvittering»
- Lukk denne siden ved å trykk på «X»
- Trykk på «avstem» som ligger under «Utleggsoversikt»  $\rightarrow$  «avstem»
- Nå vises kvitteringen og «Utlegget». Hak av for riktig kategori og trykk på «Match mot kvittering» med riktig kvittering.

|                                                     | Dato        | 14.10.2021                   |
|-----------------------------------------------------|-------------|------------------------------|
|                                                     | Kategori    | Tog                          |
|                                                     | Beskrivelse | Tog t/r Trondheim - Stjørdal |
| Utgiften har blitt avstemt mot denne innbetalingen. | Beløp       | 166,00                       |
| Angre                                               |             |                              |

- Når alle kvitteringene er matchet, lukk siden ved å trykk på «X»
- Nå ligger det en binders på de kategoriene som ble valgt
- Trykk «Send til godkjenning»